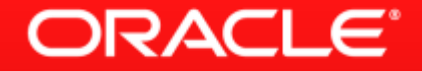

## MySQL Cluster 7.3リリース記念!! 5分で作るMySQL Cluster環境

日本オラクル株式会社 山崎 由章 / MySQL Senior Sales Consultant, Asia Pacific and Japan

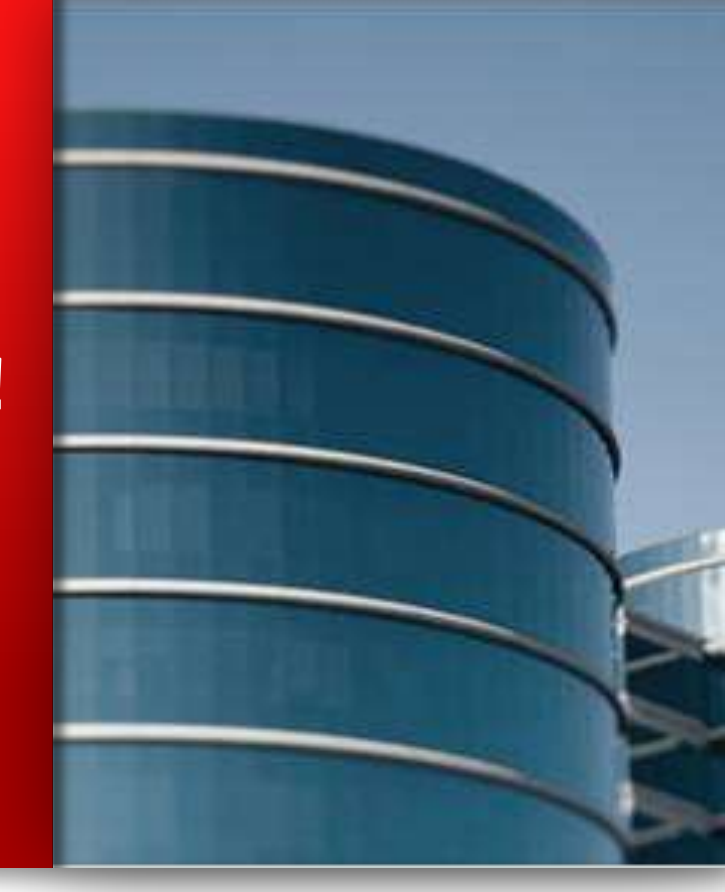

# New! MySQL Cluster 7.3

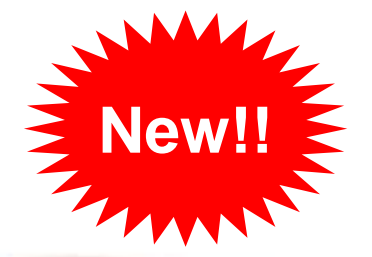

ORACLE

## Developer Power Developer Simplicity

### Learn More »

- 外部キー
- Connection Thread Scalability
- MySQL 5.6との統合

- Auto-Installer
- NoSQLAPI : JavaScript for node.js

### **MySQL Cluster: Overview**

| 読込み/書込み処理<br>に対する高い拡張性 | ・自動シャーディング、マルチマスター<br>・ACID 準拠のトランザクション, OLTP + Real-Time Analytics                   |
|------------------------|---------------------------------------------------------------------------------------|
| 99.999% の高可用性          | ・シェアードナッシング、単一障害点無し<br>・自動修復 + オンラインオペレーション                                           |
| リアルタイム                 | ・ インメモリデータベース + ディスクデータ<br>・ 非常に低いレイテンシ、短いアクセス時間                                      |
| SQL + NoSQL            | ・Key/Value + SQL の柔軟性<br>・SQL + Memcached + JavaScript + Java + JPA + HTTP/REST & C++ |
| 低い TCO                 | ・オープンソース + 商用版<br>・コモディディハードウェア + 充実した管理ツール、監視ツール                                     |

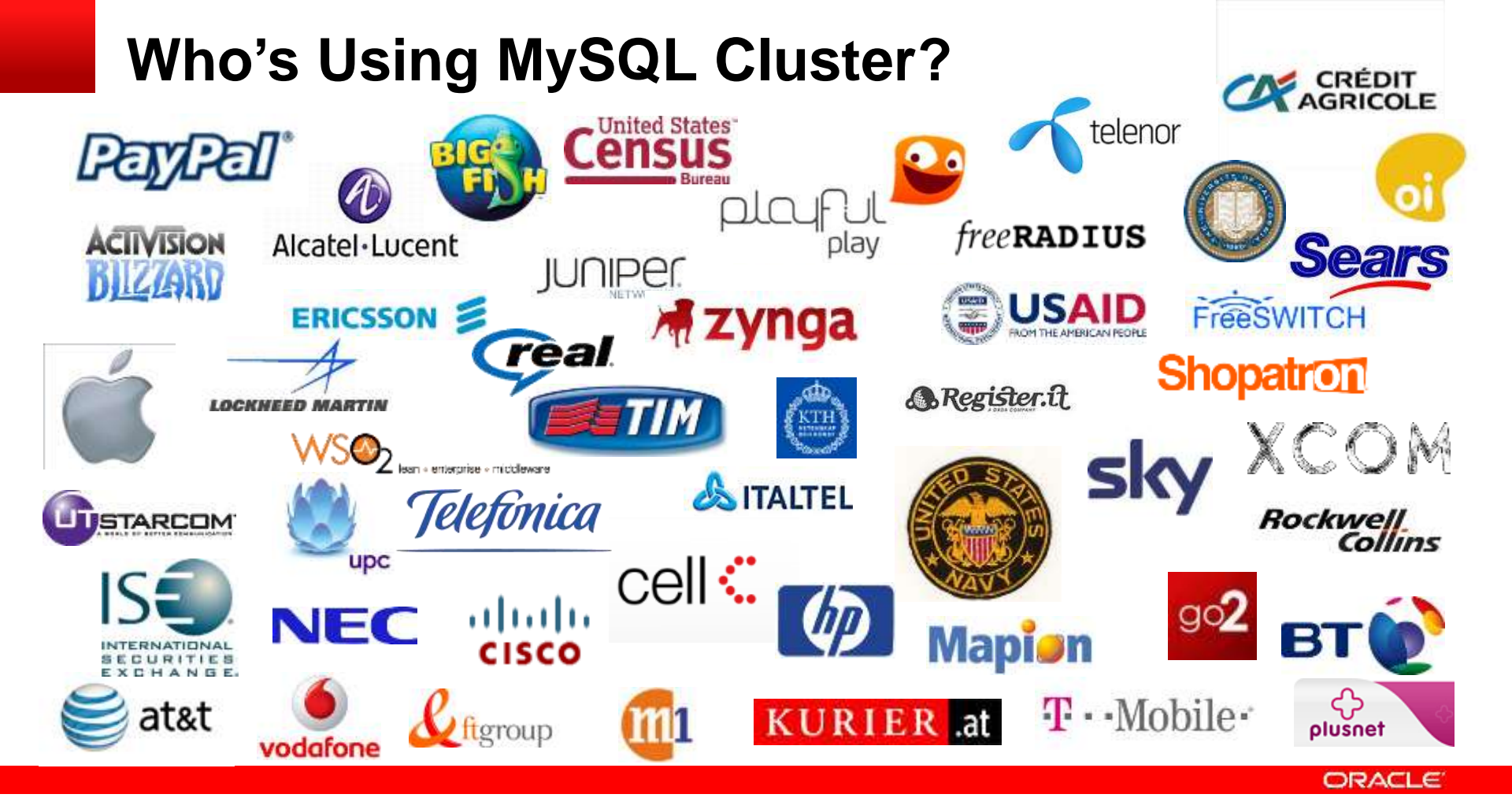

### **MySQL Cluster Connection Thread Scalability**

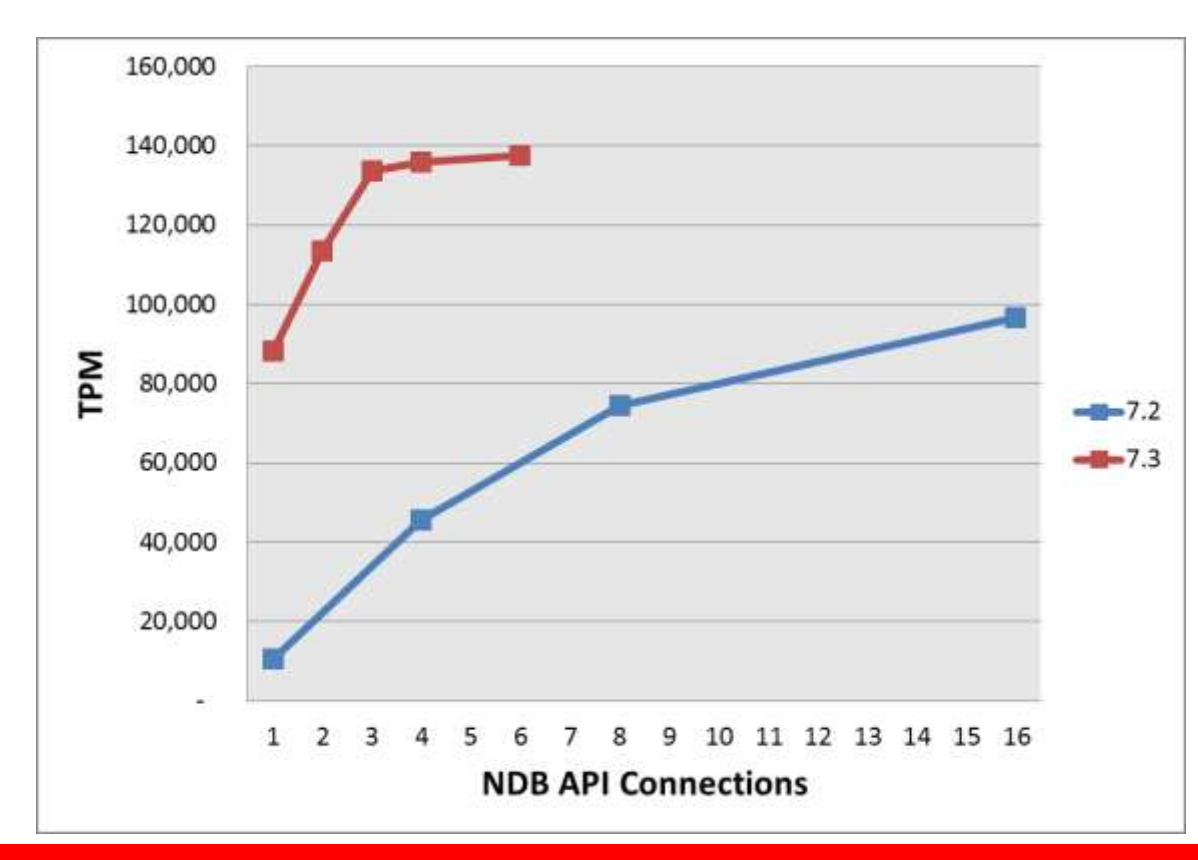

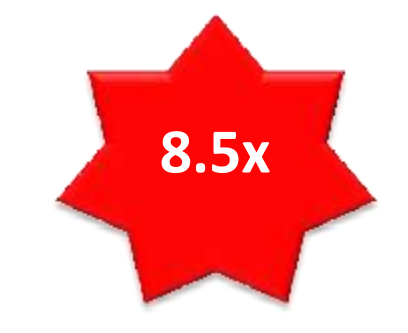

- DBT2 Benchmark
  - Single MySQL Server
  - Single Data Node
  - 128 client connections

### **MySQL Cluster 7.3: Auto-Installer**

- •素早く設定可能
- ・リソースを自動検出
- ワークロードに合わせた最適化
- 再現可能なベストプラクティス
- MySQL Cluster 7.2 + 7.3 で 使用可能

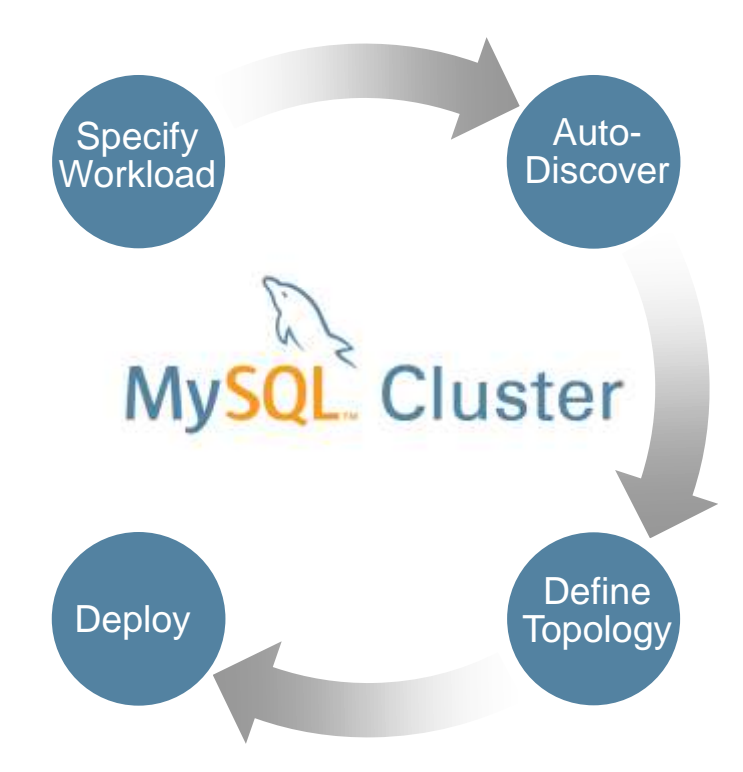

### **MySQL Cluster 7.3: Auto-Installer**

| - I have a second second second second |
|----------------------------------------|
|                                        |

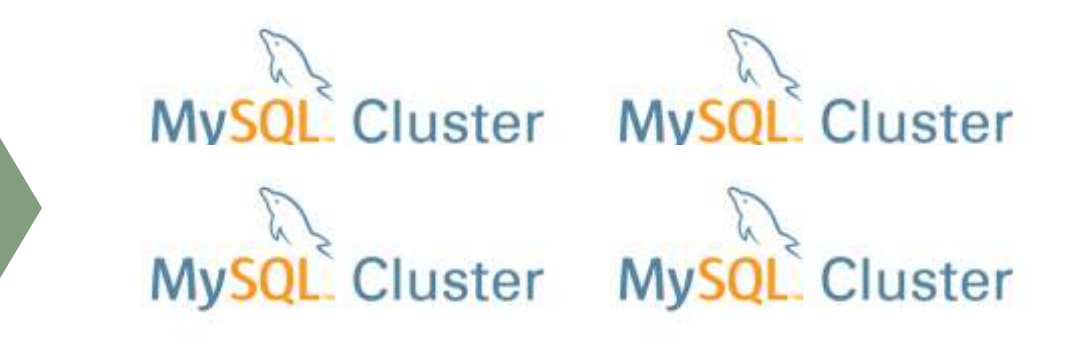

**MySQL Cluster Auto-Installer** 

- マルチホストサポート
- リモートサーバへもデプロイ
   可能
- ・簡単に実行可能:
  - bin/ndb\_setup
  - setup.bat

## Auto-Installerを使って、MySQL Clusterの テスト環境を5分で作成してみよう

- 1. MySQL Cluster7.3をダウンロードする
- 2. Auto-Installerを起動して、各種設定を行う
- 3. Auto-InstallerからDeployする
- 4. 稼働確認

## MySQL Cluster7.3をダウンロードする

- <u>http://dev.mysql.com/downloads/cluster/</u> ヘアクセス
- 環境に応じたモジュールをダウンロード
  - 今回は、

Linux - Generic (glibc 2.5) (x86, 64-bit), Compressed TAR Archive (mysql-cluster-gpl-7.3.2-linux-glibc2.5-x86\_64.tar.gz) をダウンロード

- TARファイルを解凍
  - cd /usr/local
  - tar xvzf /<<ファイルパス>>/mysql-cluster-gpl-7.3.2-linux-glibc2.5-x86\_64.tar.gz
  - mv mysql-cluster-gpl-7.3.2-linux-glibc2.5-x86\_64 mysql-cluster
- mysqlユーザ作成
  - groupadd -g 502 mysql
  - useradd -u 502 -g mysql -d /home/mysql -s /bin/bash mysql
- Auto-Installerを起動(mysqlユーザで実行)

– /usr/local/mysql-cluster/bin/ndb\_setup.py

- 「Create New MySQL Cluster」をクリック後、 「Next」をクリックし続ける
  - 設定を変更したい場合は、設定を変更後、「Next」をクリック

|                                 | 🔹 💠 🚅 🔔                         | Tue Jul 23, 3                                                                                                    | :53 PM                                                                                                    | root                                                                                                    |
|---------------------------------|---------------------------------|----------------------------------------------------------------------------------------------------|----------------------------------------------------------------------------------------------------|----------------------------------------------------------------------------------------------------|
| MySQL Cluster - Mozilla Firefox |                                 |                                                                                                    |                                                                                                    | - ×                                                                                                    |
|                                 |                                 |                                                                                                    |                                                                                                    |                                                                                                    |
| ×                               |                                 |                                                                                                    |                                                                                                    | ~                                                                                                    |
|                                 | <u>ث</u>                        | 🖌 😂 🛛 🚱 🖌 Google                                                                                                    | 49                                                                                                    |                                                                                                    |
|                                 |                                 |                                                                                                    |                                                                                                    |                                                                                                    |
|                                 |                                 | Welcome to MySQL Cluster         This tool will aid cluster configuration. Please select         option below by clicking the appropriate icon.         Choose this option when you create yot         This MySQL Cluster configuration, or if         When the the the the the the the the the the | an<br>Iur<br>You<br>QL                                                                                                    |                                                                                                    |
|                                 |                                 |                                                                                                    |                                                                                                    |                                                                                                    |
|                                 | MySQL Cluster - Mozilla Firefox |                                                                                                    | Image: Image: Image | Wissel     MySQL Cluster - Mozilla Firefox     Image: Comparison of the second second secon |

#### ORACLE

| n Applications Pla                                   | ces System 🎯 중 🗹                                                                                                    |                                                                             | 🚽 🚅 🖳                                                        | Tue Jul 23, 3:53 PM root      |
|------------------------------------------------------|----------------------------------------------------------------------------------------------------|-----------------------------------------------------------------------------|--------------------------------------------------------------|-------------------------------|
| 2                                                    |                                                                                                    | MySQL Cluster - Mozilla Firefox                                             |                                                              | _ • ×                         |
| <u>F</u> ile <u>E</u> dit <u>V</u> iew Hi <u>s</u> t | tory <u>B</u> ookmarks <u>T</u> ools <u>H</u> elp                                                                                             |                                                                             |                                                              |                               |
| Welcome to CentOS                                    | 🗧 🛛 💥 MySQL Cluster                                                                                                    | × +                                                                         |                                                              | ~                             |
| localhost:80                                         | 81/content.html                                                                                                    |                                                                             | ☆ 🛩 😂 🚼 🗸 Google                                             | 🚔                             |
| ORACLE MyS                                           | QL Cluster Installer                                                                                                    |                                                                             |                                                              |                               |
|                                                      |                                                                                                    |                                                                             |                                                              |                               |
| Define cluster 🔪                                     | Define hosts 📏 Define processes 📏 Defin                                                                                                    | e parameters 🗲 Deploy configuration                                         |                                                              | Settings 🔻 Help 🔻             |
| MySQL Cluster is abl<br>based SSH is possibl         | le to operate in various configurations. Please specify the set<br>le, you must submit your user name and password below.<br>Cluster property | tings below to define the right cluster type that fits your use case. If yo | u intend to use remote hosts for deploying MySQL Cluster, SS | H must be enabled. Unless key |
|                                                      | Cluster name [?]                                                                                                    | MyCluster                                                                   |                                                              | Ξ                             |
|                                                      | Host list [?]                                                                                                    | 127.0.0.1                                                                   |                                                              |                               |
|                                                      | Application area [?]                                                                                                    | simple testing                                                              |                                                              |                               |
|                                                      | Write load [?]                                                                                                    | medium v                                                                    |                                                              |                               |
|                                                      |                                                                                                    | 1                                                                           |                                                              | ~                             |
|                                                      |                                                                                                    |                                                                             |                                                              |                               |
|                                                      |                                                                                                    |                                                                             |                                                              | Previous Next Finish          |
| 🔲 mysql@yyamasa                                      | aki:~ 📃 🕘 MySQL Cluster - Mozill                                                                                                    |                                                                             |                                                              |                               |

| Applications Plac                                                                                               | es System                                                                      | 🥹 🗟 💆                                                                                                    |                                                                                |                                                                                                    |                                                                                           | 🔹 🔹 👘                                                                                                    | a Tu                                                                                                    | e Jul 23, 3:53 F                                                        | M root                |
|----------------------------------------------------------------------------------------------------|--------------------------------------------------------------------------------|----------------------------------------------------------------------------------------------------|--------------------------------------------------------------------------------|----------------------------------------------------------------------------------------------------|-------------------------------------------------------------------------------------------|----------------------------------------------------------------------------------------------------|----------------------------------------------------------------------------------------------------|-------------------------------------------------------------------------|-----------------------|
| 8                                                                                                    |                                                                                |                                                                                                    |                                                                                | MySQ                                                                                                    | L Cluster - M                                                                             | lozilla Firefox                                                                                                    |                                                                                                    |                                                                         | _ • ×                 |
| <u>F</u> ile <u>E</u> dit <u>V</u> iew Hi <u>s</u> te                                                           | ory <u>B</u> ookma                                                             | arks <u>T</u> ools <u>H</u> elp                                                                                       | )                                                                              |                                                                                                    |                                                                                           |                                                                                                    |                                                                                                    |                                                                         |                       |
| Welcome to CentOS                                                                                               | >                                                                              | 🕻 📉 MySQL Clus                                                                                                    | ter                                                                            | × +                                                                                                    |                                                                                           |                                                                                                    |                                                                                                    |                                                                         | ~                     |
| localhost:808                                                                                                   | 1/content.ht                                                                   | ml                                                                                                    |                                                                                |                                                                                                    |                                                                                           |                                                                                                    | ☆✔ 🛃 🚼✔ Google                                                                                                    |                                                                         | <b>*</b>              |
|                                                                                                    | L Cluster Ins                                                                  | staller                                                                                                    |                                                                                |                                                                                                    |                                                                                           |                                                                                                    |                                                                                                    |                                                                         |                       |
|                                                                                                    |                                                                                |                                                                                                    |                                                                                |                                                                                                    |                                                                                           |                                                                                                    |                                                                                                    |                                                                         |                       |
| Define cluster 🕻 🕻                                                                                              | efine hosts                                                                    | > Define proce                                                                                                    | sses > Defi                                                                    | ine parameters 🕻                                                                                         | Deploy conf                                                                               | figuration                                                                                                    |                                                                                                    | Settings 🔻 🛛                                                            | lelp <del>▼</del>     |
| MySQL Cluster can be of<br>host if this is checked in<br>to several hosts, multiple<br>selected host(s) button. | leployed on seve<br>the settings men<br>e rows can be se<br>If a host is remov | eral hosts. Please select<br>nu, and if the required SS<br>elected and the <i>Edit sele</i><br>ved, processes configu | the desired host:<br>SH credentials have cred host(s) butto red to run on that | s by pressing the Add h<br>we been submitted. Whe<br>on can be pressed, whic<br>host will also be remove | nost button below an<br>en a host has been<br>sh shows a dialog w<br>ed from the configur | d enter a comma separated list of host names or ip<br>added, the corresponding information can be edited<br>here the editing can be done. Hosts can be deleted<br>ation. | addresses. Resource information is automatica<br>by double clicking a cell in the grid. If you want t<br>by selecting the corresponding rows in the table | ly retrieved from the a<br>o apply the same cha<br>and pressing the Ret | idded<br>nges<br>nove |
|                                                                                                    | Host                                                                           | Resource info                                                                                                    | Platform                                                                       | Memory (MB)                                                                                              | CPU cores                                                                                 | MySQL Cluster install directory                                                                                                    | MySQL Cluster data directory                                                                                                    |                                                                         |                       |
| Add host X                                                                                                    | Remove selecte                                                                 | id host(s)                                                                                                    | elected host(s)                                                                | 330                                                                                                    |                                                                                           |                                                                                                    |                                                                                                    | bus Next                                                                | Finish                |
| 国 mysql@yyamasa                                                                                                 | ki:~ 🦳 🙋                                                                       | MySQL Cluster                                                                                                    | - Mozill                                                                       |                                                                                                    |                                                                                           | <b>e</b>                                                                                                    |                                                                                                    |                                                                         |                       |

ORACLE

| Note: Applications Place                                                                             | es System 🕹 汤 🗹                                                                                                    |                                                                                                    | 🖬 🔹 💼                                                                                                    | Tue Jul 23, 3:53 PM root                                                                                                    |
|----------------------------------------------------------------------------------------------------|----------------------------------------------------------------------------------------------------|----------------------------------------------------------------------------------------------------|----------------------------------------------------------------------------------------------------|----------------------------------------------------------------------------------------------------|
| 20                                                                                                   |                                                                                                    | MySQL Cluster - Mozilla Fi                                                                                                    | irefox                                                                                                    | _ • ×                                                                                                    |
| <u>F</u> ile <u>E</u> dit <u>V</u> iew Hi <u>s</u> to                                                | ory <u>B</u> ookmarks <u>T</u> ools <u>H</u> elp                                                                                                    |                                                                                                    |                                                                                                    |                                                                                                    |
| Welcome to CentOS                                                                                    | 💥 📉 MySQL Cluster                                                                                                    | × +                                                                                                    |                                                                                                    | ~                                                                                                    |
| localhost:808                                                                                        | 1/content.html                                                                                                    |                                                                                                    | ☆ ✔ 📚 🕅 ¥ Google                                                                                                    | e 🔒 🖀                                                                                                    |
|                                                                                                    | QL Cluster Installer                                                                                                    |                                                                                                    |                                                                                                    |                                                                                                    |
|                                                                                                    |                                                                                                    |                                                                                                    |                                                                                                    |                                                                                                    |
| Define cluster 🗲 🛛                                                                                   | Define hosts 📏 Define processes 🕽                                                                                                    | Define parameters <b>&gt;</b> Deploy configuration                                                                                                    | 1                                                                                                    | Settings 🔻 Help 🔻                                                                                                    |
| Define Processes<br>Various processes may<br>time you enter this page.<br>The special entry labeller | and Cluster Topology<br>be part of a MySQL Cluster configuration. Please<br>This configuration may be modified by moving pro-<br>d <i>Any host</i> in the tree below represents an arbitrar<br>MyCluster topology<br>☆ Any host<br>☐ 127.0.0.1<br>☆ Management node 1<br>✓ | efer to the MySQL Cluster Documentation for a description of<br>cesses between hosts by drag and drop, or by adding and rer<br>y host. On this special tree entry, only <i>API</i> processes can be n | the different process types. If you have added hosts previously, a defau<br>noving processes. You may also go back to the previous page and add i<br>noved or added. These processes will not be required to run on a particu | t configuration will be suggested the first<br>nore hosts before editing the topology.<br>Iar host, but may execute anywhere. |
| l                                                                                                    |                                                                                                    |                                                                                                    |                                                                                                    | Previous     Next     Finish                                                                                                  |
| 🛛 🗐 mysql@yyamasa                                                                                    | ki:~ 📄 😻 MySQL Cluster - Mozill                                                                                                    |                                                                                                    |                                                                                                    | <u>}</u>                                                                                                    |

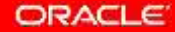

| 🐝 Applications Places System 🕹 줊 🗾                                                                                                    | т                                                                                                    | ue Jul 23, 3:53 PM ro                                                                                                    | oot |
|----------------------------------------------------------------------------------------------------|----------------------------------------------------------------------------------------------------|----------------------------------------------------------------------------------------------------|-----|
| 0                                                                                                    | MySQL Cluster - Mozilla Firefox                                                                                                    | _ 0                                                                                                    | ×   |
| <u>F</u> ile <u>E</u> dit <u>V</u> iew Hi <u>s</u> tory <u>B</u> ookmarks <u>T</u> ools <u>H</u> elp                                                                                                    |                                                                                                    |                                                                                                    |     |
| 🗌 Welcome to CentOS 🛛 🕺 🕅 MySQL Cluster                                                                                                    | · (4)                                                                                                    |                                                                                                    | ~   |
| localhost:8081/content.html                                                                                                    | ☆ ✔ 🔊 🔀 Google                                                                                                    | 2 1                                                                                                    |     |
|                                                                                                    |                                                                                                    |                                                                                                    |     |
|                                                                                                    |                                                                                                    |                                                                                                    |     |
| Define cluster 🗲 Define hosts 🗲 Define process                                                                                                    | es > Define parameters > Deploy configuration                                                                                                    | Settings 👻 Help 🔻                                                                                                    |     |
| Define Processes Parameters<br>The processes in your MySQL Cluster configuration can be tuned b<br>a subset of the configuration parameters. Below, you will see your p<br>want to set a parameter specifically for one process, you may do so<br>the cluster topology. The predefined settings may be overridden by<br>which shows up when a parameter is overridden.<br>MyCluster processes | y setting a number of configuration parameters. Please refer to the MySQL Cluster Documentation for a description of the different process parameters. The<br>rocesses to the left grouped by process type. If you select a process type entry in the tree, you may set parameters that will be applied to all instances of the<br>by selecting the process instance in the tree and set the desired parameter. This tool suggests predefined settings for the different parameteres based on<br>pressing the <i>Override</i> button to the very right of the configuration parameter. If you want to cancel your setting, you may revert to the predefined value by pre- | is page allows you to define<br>hat process. However, if you<br>the hardware resources and<br>ressing the <i>Revert</i> button |     |
| 🖃 🥟 Management layer                                                                                                    |                                                                                                    |                                                                                                    |     |
| Management node 1     Show advanced configuration options                                                                                                    |                                                                                                    |                                                                                                    |     |
|                                                                                                    |                                                                                                    |                                                                                                    |     |
|                                                                                                    | Prev                                                                                                    | vious Next Finish                                                                                                    |     |
| 🔲 mysql@yyamasaki:~ 🔤 🕲 MySQL Cluster - M                                                                                                    | lozill                                                                                                    |                                                                                                    |     |

#### ORACLE

| real Applications Place                                                                                   | es System 🎯 汤 🗾                                                                                                    |                                                                                                    | 🚽 🖳                                                                                                    | Tue Jul 23, 3:53 Pt                                                                                                    | 4 root      |
|----------------------------------------------------------------------------------------------------|----------------------------------------------------------------------------------------------------|----------------------------------------------------------------------------------------------------|----------------------------------------------------------------------------------------------------|----------------------------------------------------------------------------------------------------|-------------|
| 2                                                                                                    |                                                                                                    | MySQL Cluster - M                                                                                                    | lozilla Firefox                                                                                                    |                                                                                                    | - • ×       |
| <u>F</u> ile <u>E</u> dit <u>V</u> iew Hi <u>s</u> to                                                     | ry <u>B</u> ookmarks <u>T</u> ools <u>H</u> elp                                                                                                    |                                                                                                    |                                                                                                    |                                                                                                    |             |
| Welcome to CentOS                                                                                         | 💥 🕅 MySQL Cluster                                                                                                    | × +                                                                                                    |                                                                                                    |                                                                                                    | ~           |
| localhost:808                                                                                             | 1/content.html                                                                                                    |                                                                                                    | ☆ <b>~ ≋</b>                                                                                                    | ] 🛃✔ Google                                                                                                    | 🙀 🐴         |
|                                                                                                    | L Cluster Installer                                                                                                    |                                                                                                    |                                                                                                    |                                                                                                    |             |
|                                                                                                    |                                                                                                    |                                                                                                    |                                                                                                    |                                                                                                    |             |
| Define cluster 📏 D                                                                                        | efine hosts 📏 Define processes 🕻                                                                                                    | Define parameters > Deploy conf                                                                                                    | figuration                                                                                                    | Settings 🔻 H                                                                                                    | elp 🔻       |
| Deploy Configural<br>Your MySQL Cluster con<br>not have configuration file<br>tree, the icons reflect the | Ion and start MySQL Cluster<br>liguration can be reviewed below. To the left are t<br>s. At the bottom of the center panel, there are but<br>status of the process as reported by the manage<br>MyCluster processes | e processes you have defined, ordered by their s<br>ons to <i>Deploy, Start</i> and <i>Stop</i> your cluster. Please<br>nent daemon: Control <i>in the managemen</i><br>Startup command | startup sequence. Please select a process to view its startup commented in the cluster may take up to several minutes depoint daemon does not reply, $\mathbf{O}$ : connected or started, $\mathbf{O}$ : starting | mand(s) and configuration file. Note that some processe<br>ending on the configuration you have defined. In the proc<br>g or shutting down, and $\bigcirc$ : not connected or stopped. | s do<br>ess |
|                                                                                                    | - > Management layer                                                                                                    | Configuration file                                                                                                    |                                                                                                    |                                                                                                    |             |
|                                                                                                    | Management node 1                                                                                                    |                                                                                                    |                                                                                                    |                                                                                                    |             |
|                                                                                                    | Deploy cluster     Deploy and start cluster                                                                                                    | Stop cluster                                                                                                    |                                                                                                    |                                                                                                    |             |
|                                                                                                    |                                                                                                    |                                                                                                    |                                                                                                    | Previous Next                                                                                                    | Finish      |
| 🔲 mysql@yyamasak                                                                                          | i:~ 📃 🕹 MySQL Cluster - Mozill                                                                                                    |                                                                                                    |                                                                                                    |                                                                                                    |             |

「Deploy and start cluster」をクリック

| Number 20 Applications Places                                                              | s System 🙋 汤 🗾                                                                                     |                                                                                                    | 🚽 · 🚅 🛄                                                                                                    | Tue Jul 2                                                                                                    | 23, 3:53 PM                                                  | root            |
|--------------------------------------------------------------------------------------------|----------------------------------------------------------------------------------------------------|----------------------------------------------------------------------------------------------------|----------------------------------------------------------------------------------------------------|----------------------------------------------------------------------------------------------------|--------------------------------------------------------------|-----------------|
| 20                                                                                         |                                                                                                    | MySQL Cluster - Mo                                                                                                    | ozilla Firefox                                                                                                    |                                                                                                    | _                                                            | • x             |
| <u>F</u> ile <u>E</u> dit <u>V</u> iew Hi <u>s</u> tor                                     | y <u>B</u> ookmarks <u>T</u> ools <u>H</u> elp                                                     |                                                                                                    |                                                                                                    |                                                                                                    |                                                              |                 |
| Welcome to CentOS                                                                          | 💥 🕅 MySQL Cluster                                                                                  | × +                                                                                                    |                                                                                                    |                                                                                                    |                                                              | ~               |
| localhost:8081,                                                                            | /content.html                                                                                      |                                                                                                    | ☆ <b>~</b> 😂                                                                                                    | <b>∛</b> → Google                                                                                                    | ś                                                            | 8 🖀             |
|                                                                                            | Cluster Installer                                                                                  |                                                                                                    |                                                                                                    |                                                                                                    |                                                              |                 |
|                                                                                            |                                                                                                    |                                                                                                    |                                                                                                    |                                                                                                    |                                                              |                 |
| Define cluster 📏 De                                                                        | fine hosts 📏 Define processes 🕻                                                                    | Define parameters 🕻 Deploy confi                                                                                                    | guration                                                                                                    | Set                                                                                                    | tings 🔻 Hel                                                  | ip <del>–</del> |
| Your MySQL Cluster config<br>not have configuration files<br>tree, the icons reflect the s | At the bottom of the center panel, there are but<br>tatus of the process as reported by the manage | e processes you have defined, ordered by their sta<br>ons to <i>Deploy, Start</i> and <i>Stop</i> your cluster. Please i<br>nent daemon: 🖗 : <i>unknown</i> or if the management<br>Startup command | artup sequence. Please select a process to view its startup commote that starting the cluster may take up to several minutes dependent deemon does not reply, $\mathbf{O}$ : connected or started, $\mathbf{O}$ : starting | mand(s) and configuration file. Note that s<br>ending on the configuration you have defi<br>g or shutting down, and <b>O</b> : not connecte | ome processes<br>ned. In the proce<br>ed or <i>stopped</i> . | do<br>ss        |
|                                                                                            | - 🗁 Management layer                                                                               |                                                                                                    |                                                                                                    |                                                                                                    |                                                              |                 |
|                                                                                            | Management node 1                                                                                  | Configuration file                                                                                                    |                                                                                                    |                                                                                                    |                                                              |                 |
|                                                                                            | 🗉 🗁 Data layer 🗸 🗸                                                                                 |                                                                                                    |                                                                                                    |                                                                                                    |                                                              |                 |
|                                                                                            | Deploy cluster     Deploy and start cluster                                                        | r Stop cluster                                                                                                    |                                                                                                    |                                                                                                    |                                                              |                 |
|                                                                                            |                                                                                                    |                                                                                                    |                                                                                                    | Previous                                                                                                    | Next Fi                                                      | inish           |
|                                                                                            |                                                                                                    |                                                                                                    |                                                                                                    |                                                                                                    |                                                              |                 |
| 国 mysql@yyamasaki                                                                          | :~ 📃 🕹 MySQL Cluster - Mozill                                                                      |                                                                                                    |                                                                                                    |                                                                                                    |                                                              |                 |

| 🐝 Applications Places System 👹 👩 🗾                                                                   |                                                                                                    | d, <b>e k</b>                                                                                                    | Tue Jul 23, 3:53 PM root       |
|----------------------------------------------------------------------------------------------------|----------------------------------------------------------------------------------------------------|----------------------------------------------------------------------------------------------------|--------------------------------|
| 0                                                                                                    | MySQL Cluster - Mozilla Firefox                                                                                                    |                                                                                                    | ×                              |
| <u>F</u> ile <u>E</u> dit <u>V</u> iew Hi <u>s</u> tory <u>B</u> ookmarks <u>T</u> ools <u>H</u> elp |                                                                                                    |                                                                                                    |                                |
| 💭 Welcome to CentOS 🛛 🕺 🕅 MySQL Cluster                                                              | X                                                                                                    |                                                                                                    | Y                              |
| e localhost:8081/content.html                                                                        |                                                                                                    | 습 🛩 😰) 🚼 🗸 Google                                                                                                    | 💼 🐴                            |
| ORACLE MySQL Cluster Installer                                                                       |                                                                                                    |                                                                                                    |                                |
|                                                                                                    |                                                                                                    |                                                                                                    |                                |
| Define cluster > Define hosts > Define processes > Define                                            | parameters > Deploy configuration                                                                                                    |                                                                                                    | Settings 💌 Help 💌              |
|                                                                                                    |                                                                                                    |                                                                                                    |                                |
| Deploy Configuration and start MySQL Cluster                                                         | a usu bawa dalilandi andarad ku thair stratus samanan. Dianan salasti                                                                               | a concern to visually the electric command/ol and configuration file                                                                 | Note that some processes do    |
| not have configuration files. At the bottom of the center panel, there are buttons to Dep            | s you have defined, ordered by their startup sequence. Please select a<br>by, Start and Stop your cluster. Please note that starting the cluster ma | a process to view its startup command(s) and configuration file,<br>ay take up to several minutes depending on the configuration yor | u have defined. In the process |
| tree, the icons reflect the status of the process as reported by the management daem                 | n: *: unknown or if the management daemon does not reply, O: c                                                                                      | connected or started, $\bigcirc$ : starting or shutting down, and $\bigcirc$ : in                                                    | ot connected or stopped.       |
|                                                                                                    | Starting cluster X                                                                                                    |                                                                                                    |                                |
| MyCluster processes Startup                                                                          | Starting Cluster processes                                                                                                    |                                                                                                    |                                |
| 🔄 🗁 Management layer 🗧 Configu                                                                       | ation 20%                                                                                                    |                                                                                                    |                                |
| Management node 1                                                                                    | 14                                                                                                    | -                                                                                                    |                                |
| S Data tayer                                                                                         |                                                                                                    |                                                                                                    |                                |
| * Deploy cluster Deploy and start cluster                                                            | p cluster                                                                                                    |                                                                                                    |                                |
| R.                                                                                                   |                                                                                                    |                                                                                                    |                                |
|                                                                                                    |                                                                                                    |                                                                                                    |                                |
|                                                                                                    |                                                                                                    | A Pr                                                                                                    | evious Next Finish             |
| MySOL Cluster - Mozill                                                                               |                                                                                                    |                                                                                                    |                                |
|                                                                                                    |                                                                                                    |                                                                                                    |                                |

| 🐝 Applications Places System 👹 汤 🗾                                                       |                                                                                                    | a) 🛃 🖍                                                  | Tue Jul 23, 3:55 PM r                                                                                                    | oot |
|------------------------------------------------------------------------------------------|----------------------------------------------------------------------------------------------------|---------------------------------------------------------|----------------------------------------------------------------------------------------------------|-----|
| 0                                                                                        | MySQL Cluster - Mozilla                                                                                    | Firefox                                                 |                                                                                                    | ×   |
| <u>File Edit View History Bookmarks Tools Help</u>                                       |                                                                                                    |                                                         |                                                                                                    |     |
| 🗌 Welcome to CentOS 🛛 💥 🕅 MySQL Cluster                                                  | × +                                                                                                    |                                                         |                                                                                                    | ~   |
| e localhost:8081/content.html                                                            |                                                                                                    | ି <b>~ ଛି</b>                                           | Google                                                                                                    |     |
| ORACLE MySQL Cluster Installer                                                           |                                                                                                    |                                                         |                                                                                                    |     |
|                                                                                          |                                                                                                    |                                                         |                                                                                                    |     |
| Define cluster > Define hosts > Define processes > Defin                                 | e parameters 📏 Deploy configuration                                                                        | n                                                       | Settings 💌 Help 💌                                                                                                    |     |
|                                                                                          |                                                                                                    |                                                         |                                                                                                    |     |
| Deploy Configuration and start MySQL Cluster                                             | and the basis defined and and by their stadue are                                                          | Diana plant a space to view its start is an             | mand/a) and another writing file. Note that some appropriate de                                                               |     |
| not have configuration files. At the bottom of the center panel, there are buttons to De | ses you have defined, ordered by their startup seq<br>eploy, Start and Stop your cluster. Please note that | starting the cluster may take up to several minutes dep | ending on the configuration rile, Note that some processes do<br>ending on the configuration you have defined. In the process |     |
| tree, the icons reflect the status of the process as reported by the management dae      | mon: . unknown or if the management daemon                                                                 | does not reply, O: connected or started, O: startin     | g or shutting down, and $\bigotimes$ : not connected or stopped.                                                              |     |
|                                                                                          | Starting cluster                                                                                           | x                                                       |                                                                                                    |     |
| MyCluster processes Startu                                                               | p comm<br>Starting SQL install processes                                                                   |                                                         |                                                                                                    |     |
| Config                                                                                   | guration 60%                                                                                               |                                                         | 10                                                                                                    |     |
| Management node 1                                                                        | Ļ                                                                                                    |                                                         |                                                                                                    |     |
| Data layer                                                                               |                                                                                                    |                                                         |                                                                                                    |     |
| * Deploy cluster Deploy and start cluster                                                | 3top cluster                                                                                               |                                                         |                                                                                                    |     |
|                                                                                          |                                                                                                    |                                                         |                                                                                                    |     |
|                                                                                          |                                                                                                    |                                                         |                                                                                                    | -   |
|                                                                                          |                                                                                                    |                                                         | Previous Next Finish                                                                                                    |     |
|                                                                                          |                                                                                                    |                                                         |                                                                                                    | _   |
| 🛛 🖾 mysql@yyamasaki:~                                                                    | *                                                                                                    |                                                         |                                                                                                    |     |

| 🐝 Applications Places System 👹 👩 🗾                                                                                                    | 🔹 🤹 Tue Jul 23, 3:5                                                                                                    | 6 PM                        | root |
|----------------------------------------------------------------------------------------------------|----------------------------------------------------------------------------------------------------|-----------------------------|------|
| 🕹 MySQL Cluster - Mozilla Firefox                                                                                                    |                                                                                                    |                             | • ×  |
| <u>F</u> ile <u>E</u> dit <u>V</u> iew Hi <u>s</u> tory <u>B</u> ookmarks <u>T</u> ools <u>H</u> elp                                                                                                    |                                                                                                    |                             |      |
| 🗌 Welcome to CentOS 🛛 💥 🕅 MySQL Cluster 🛛 🗶 合                                                                                                    |                                                                                                    |                             | ~    |
| localhost:8081/content.html                                                                                                    | 습 🗸 🐉 🚱 Google                                                                                                    | ÷                           | ) 🖀  |
| ORACLE MySQL Cluster Installer                                                                                                    |                                                                                                    |                             |      |
|                                                                                                    |                                                                                                    |                             |      |
| Define cluster > Define hosts > Define processes > Define parameters > Deploy configuration                                                                                                    | Settings 👻                                                                                                    | Help                        | -    |
| Deploy Configuration and start MySQL Cluster<br>Your MySQL Cluster configuration can be reviewed below. To the left are the processes you have<br>not have configuration files. At the bottom of the center panel, there are buttons to Depky. Start and<br>tree, the loons reflect the status of the processes as reported by the management daemon:<br>MyCluster processes<br>MyCluster processes<br>Management tayer<br>Management node 1<br>Management node 1<br>Model at a layer<br>Model at a layer<br>Model at | ect a process to view its startup command(s) and configuration file. Note that some proc<br>may take up to several minutes depending on the configuration you have defined, in the<br>connected or started, O : starting or shutting down, and O : not connected or stops | esses do<br>process<br>ved. |      |
| 🕞 mysql@yyamasaki:~ 🔰 😻 MySQL Cluster - Mozill                                                                                                    | Previous ) > Next                                                                                                    | H First                     |      |

#### ORACLE

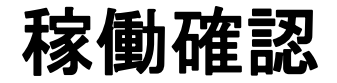

- SQLノード1に接続
  - mysql -u root --port=3306 --socket=/home/mysql/MySQL\_Cluster/53/mysql.socket
- SQLノード2に接続
  - mysql -u root --port=3307 --socket=/home/mysql/MySQL\_Cluster/54/mysql.socket

### 稼働確認

### • SQLノード1から実行

### - InnoDBとNDBでテーブルを作成し、データをinsert

- use test;
- create table t\_ndb (id int auto\_increment, col1 char(20), primary key(id)) engine=ndb;
- create table t\_innodb (id int auto\_increment, col1 char(20), primary key(id)) engine=innodb;
- insert into t\_innodb(col1) values('InnoDB');
- insert into t\_ndb(col1) values('NDB');

### - データを確認

- show tables;
- select \* from t\_innodb;
- select \* from t\_ndb;

### 稼働確認

- SQLノード2から実行
  - データを確認(NDBのテーブルのみが確認できる)
    - use test;
    - show tables;
    - select \* from t\_innodb;
    - select \* from t\_ndb;
  - NDBのテーブルにデータをinsert
    - insert into t\_ndb(col1) values('NDB\_Node2');
  - データを確認
    - select \* from t\_ndb;

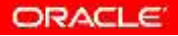

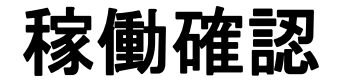

- SQLノード1から実行
  - データを確認(SQLノード2から INSERT したデータも確認できる)

select \* from t\_ndb;

# テスト環境はできたので、 後は奥野さんの本を片手に MySQL Clusterを触りましょう! (http://gihyo.jp/book/にて、電子書籍版もあり)

※各種パラメータは、必要に応じて変更しましょう。

特に、以下の設定は、すぐに容量不足になりデータを挿入できなくなるので要注意!!

- DataMemory=1M
- IndexMemory=1M

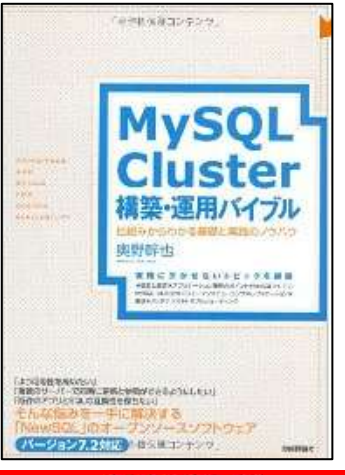

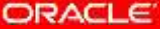

### Hardware and Software Engineered to Work Together

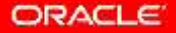

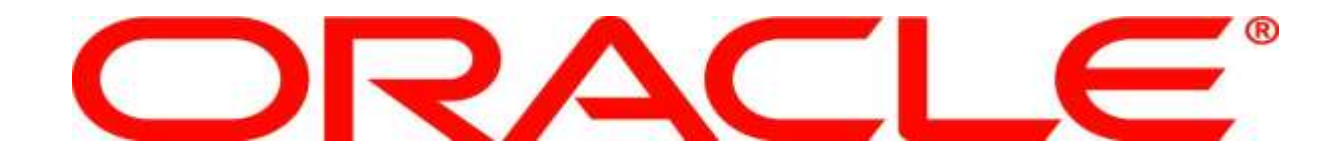